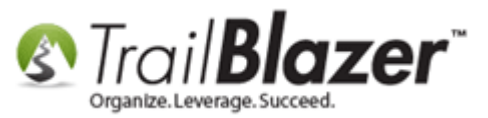

Author: Kristenson, Joel Last Updated: 2016-12-2

### **Overview**

This article shows how to **upload** and **insert** an **image** into an email. For an image to work in your email it either has to be hosted and sourced from a location on the web OR hosted in the **Trail Blazer** System Gallery (more common). *If you copy-and-paste an image into an email it* **will not** *display when the recipients open it.* 

**Tip:** Learn all about the **email features** by reading <u>these articles</u> and watching <u>these videos</u>.

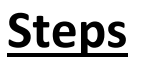

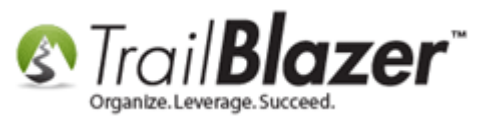

**Open** the **email composer** either by creating a **new template** or an <u>email campaign</u>. *In my example I created a new template*.

Img 1 of 2 – Opening the Email Composer by Creating a New Template (Templates List)

#### Either start with an email campaign, or create a new email template (as shown here) to open the Trail Blazer email composer.

| 🖳 Settings Help                                                                                                    |           |                 |                                                                                                    |                 |                  |                         |              |                 |
|----------------------------------------------------------------------------------------------------|-----------|-----------------|----------------------------------------------------------------------------------------------------|-----------------|------------------|-------------------------|--------------|-----------------|
| Application Menu «                                                                                                    | 🤝 Searc   | ch 🍬 Reset      | 🕂 New 🗧 🛅 😁   🔒 🌁 🤌 📜   File 🕶 Edit 👻 🕜   Email Templates                                          |                 |                  |                         |              |                 |
|                                                                                                    | 0         |                 |                                                                                                    |                 |                  |                         |              |                 |
| Tasks                                                                                                    | Envoritor | General         | M                                                                                                  |                 |                  |                         |              |                 |
| Dashboard                                                                                                    | Favorites |                 |                                                                                                    |                 |                  |                         |              |                 |
| Ø Organization                                                                                                    |           |                 |                                                                                                    |                 |                  |                         |              |                 |
| Calendar/Tasks                                                                                                    |           | Template Na     | ne:                                                                                                |                 |                  |                         |              |                 |
| Canvassing                                                                                                    |           | Subject:        |                                                                                                    |                 |                  |                         |              |                 |
| Contact                                                                                                    |           |                 |                                                                                                    |                 |                  |                         |              |                 |
| A S Email Campaigns                                                                                                    |           |                 |                                                                                                    |                 |                  |                         |              |                 |
| Campaigns                                                                                                    |           |                 |                                                                                                    |                 |                  |                         |              |                 |
| So Domains                                                                                                    |           |                 |                                                                                                    |                 |                  |                         |              |                 |
| 🛸 Messages                                                                                                    |           |                 |                                                                                                    |                 |                  |                         |              |                 |
| 🛸 Templates 🔫 🗕                                                                                                    |           |                 |                                                                                                    |                 |                  |                         |              |                 |
| Since the second second | ment      |                 | When I R Frank & Brink I T Black                                                                   |                 |                  |                         |              |                 |
| Advanced Merging                                                                                                    | E Sort    | Hermat +        | swrap  = Export 💭 Print   🖽 Pivot                                                                  |                 |                  |                         |              |                 |
| ▷ A Financial                                                                                                    | Email Tem | nplates [ 175 r | cords found ]                                                                                      |                 |                  |                         |              |                 |
| > 🍇 System Manager                                                                                                    |           | Template<br>ID  | Name                                                                                               | Date<br>Created | Created<br>By ID | Created By              | Use<br>Count | Subject         |
|                                                                                                    |           | 2               | 2016-02-22-template-2-2-column-simple-newsletter-use-as-starter-for-standard-trail-blazer-template | 11/9/2009       | 1                | Admin, Admin            | 0            | THIS IS A DRAFT |
|                                                                                                    |           | 3               | 2016-02-22-template-1-one-column-head-footer                                                       | 11/9/2009       | 1                | Admin, Admin            | 0            | THIS IS A DRAFT |
|                                                                                                    |           | <u>4</u>        | 2016-02-22-example-basic-donation-auto-responder-1-donation-thank-you                              | 1/2/2012        | 1                | Admin, Admin            | 0            | THIS IS A DRAFT |
|                                                                                                    |           | <u>16</u>       | 2016-02-22-template-3-basic-1-column                                                               | 1/17/2011       | 1                | Admin, Admin            | 0            | THIS IS A DRAFT |
|                                                                                                    |           | 22              | 2016-02-22-auto-responder-2-signup-postmobile-responsive                                           | 9/15/2014       | 1                | Admin, Admin            | 1            | THIS IS A DRAFT |
|                                                                                                    |           | <u>24</u>       | 2016-02-22-test-cancer-research-fund-with-merge-fields-new-source-code-from-wiziwig-ck-editor      | 10/6/2014       | 12796            | Kristenson, Joel Anders | 0            | THIS IS A DRAFT |
|                                                                                                    |           | <u>25</u>       | 2016-02-22-auto-responder-003-donation-form-v2-thank-you-with-merge-fields                         | 10/6/2014       | 12796            | Kristenson, Joel Anders | 0            | THIS IS A DRAFT |
|                                                                                                    |           | <u>26</u>       | 2014-10-06-auto-responder-003-donation-form-v2-thank-you-with-merge-fields-test-3                  | 10/6/2014       | 12796            | Kristenson, Joel Anders | 0            | THIS IS A DRAFT |
|                                                                                                    |           | <u>28</u>       | 2014-10-07-auto-responder-for-thank-you-10-7-2014                                                  | 10/7/2014       | 1                | Admin, Admin            | 0            | THIS IS A DRAFT |

Img 2 of 2 – Opening the Email Composer by Creating a New Template (Creating a Template Name)

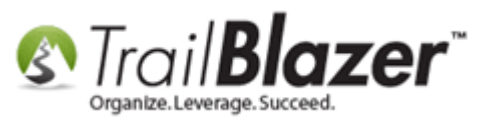

Once the email composer is open it should look similar to this:

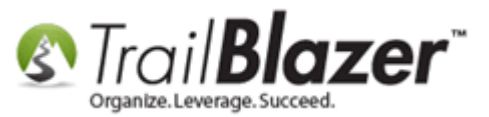

## Trail Blazer Email Composer

| 3      | Settings Help _ 🗗 🗙                                                                    | 1 |
|--------|----------------------------------------------------------------------------------------|---|
| »      | File - Edit - 🔀 🛞 🗞 Saved Copies   2016-11-28-kb-example-upload-and-insert-an-image-v1 |   |
|        | Template: 2016-11-28-kb-example-upload-and-insert-an-image-v1                          |   |
|        | Subject: THIS IS A DRAFT                                                               |   |
|        | 📝 Edit 🔒 Save 🔤 Insert Template                                                        |   |
|        | Insert merge field 📝 Filter Content                                                    |   |
|        | 決 Source 🗋 🖶 🔏 🗈 📩 📩 🏷 🧭 🏙 🎎 🗮  ザ                                                      |   |
|        | $\begin{array}{c c c c c c c c c c c c c c c c c c c $                                 |   |
|        | Styles • Normal • Font • Size • A • 🖄                                                  |   |
|        |                                                                                        |   |
|        |                                                                                        |   |
| n<br>L |                                                                                        | I |
| ž      |                                                                                        |   |
| 5      |                                                                                        |   |
| ati    |                                                                                        | 1 |
| ijd    |                                                                                        |   |
| Ap     |                                                                                        |   |
|        |                                                                                        |   |
|        |                                                                                        | 1 |
|        |                                                                                        |   |
|        |                                                                                        |   |
|        |                                                                                        |   |
|        |                                                                                        |   |
|        | body p                                                                                 |   |
|        | Ret Normal Text Version                                                                |   |

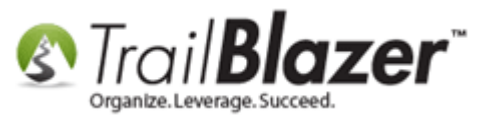

Place your mouse cursor in the email where you want the image to go, and then click the blue [Image Properties] button.

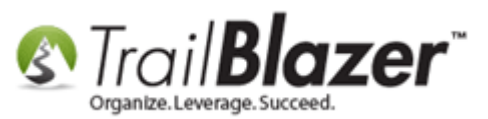

| <u>.</u>                                                                                                    |                                                                                                    | ų, |
|----------------------------------------------------------------------------------------------------|----------------------------------------------------------------------------------------------------|----|
| File - Edit - 🗙   🛞   🥰                                                                                        | Saved Copies 2016-11-28-kb-example-upload-and-insert-an-image-v1                                                       |    |
| Template: 2016-11-28-kb-e                                                                                      | example-upload-and-insert-an-image-v1                                                                                  |    |
| Subject: THIS IS A DRAFT                                                                                       |                                                                                                    |    |
| 🖉 Edit 🔒 Save 🛛 🗟 Inser                                                                                        | t Template                                                                                                    |    |
| Insert merge field 🝷                                                                                           | Filter Content                                                                                                    |    |
| 😭 Source   🗟 🖶 🐰                                                                                               | 🗈 💼 🕻 🚺 ち 🔿 🦛 🎎   🖏   💝-                                                                                               |    |
| $\mathbf{B}  \mathbf{I}  \underline{\mathbf{U}}  \mathbf{a} \mathbf{b} \mathbf{c}  \mathbf{x}_2  \mathbf{x}^2$ |                                                                                                    |    |
| Styles - Norma                                                                                                 | I ▼ Font ▼ Size ▼ <u>A</u> * <sup>a</sup> / <sub>2</sub> ~ □                                                           |    |
| Deen «FinetNeme                                                                                                | 2. Click the [Image Properties]                                                                                        |    |
| Dear «Firstiname                                                                                               | », button                                                                                                    |    |
| Thank you so muc                                                                                               | h for you donation of «ContributionLastAmount» on «ContributionLastDate»!                                              |    |
| M/                                                                                                    |                                                                                                    |    |
| lives of many less                                                                                             | nvite you to help reach our 2016 capital campaign goal ot \$50,000 - your donations are helping to save the fortunate. |    |
|                                                                                                    |                                                                                                    |    |
| Click the button b                                                                                             | elow to give through our secure Trail Blazer donation page or copy-and-paste this url into your web                    |    |
| browser: <u>https://</u>                                                                                       | www.trailblz.info/demononprofit_joel/donations.aspx                                                                    |    |
| _                                                                                                    |                                                                                                    |    |
|                                                                                                    | Put your mouse cursor in the email composer where                                                                      |    |
| Warm regards,                                                                                                  | Fut your mouse cursor in the email composer where                                                                      |    |
| _                                                                                                    | you want the image to go.                                                                                              |    |
| Joel Kristenson                                                                                                |                                                                                                    |    |
| Founder, Lets So                                                                                               | ive the World                                                                                                    |    |
|                                                                                                    | -                                                                                                    |    |
| body p                                                                                                    |                                                                                                    |    |
| Normal Text Version                                                                                            |                                                                                                    |    |
|                                                                                                    |                                                                                                    |    |

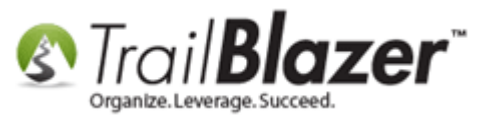

Select the radio button for 'Image is located in the system gallery under name:' and then click [Browse].

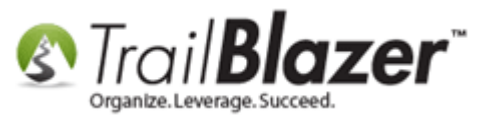

| Image                                           |                    |                          |                           |                         |
|-------------------------------------------------|--------------------|--------------------------|---------------------------|-------------------------|
| Image Location —                                | 1                  |                          | 2                         | -                       |
| Image is locate                                 | d in the system ga | allery under name:       | Browse                    |                         |
|                                                 |                    |                          | Select                    | an image from the syste |
| Image is locate                                 | d on a public web  | server at address (URL): |                           |                         |
|                                                 |                    |                          |                           |                         |
| Image Attributes -                              |                    |                          |                           | - 1                     |
| Alternative Text:                               |                    |                          |                           |                         |
| Width/Height:                                   | 0 0                | Left/Right Margins:      | 0                         |                         |
| Adjust to:                                      | 0 0                | Top/Bottom Margins       | s: 0 🚔                    |                         |
| 📝 Maintain width                                | /height ratio      | Border Width:            | 0                         |                         |
|                                                 |                    | Alianment                | <pre>c not set&gt; </pre> |                         |
|                                                 |                    | Alignment:               | <not set=""> ▼</not>      |                         |
| -50 -10                                         | -1   🔁   +1        | Alignment:<br>+10 +50    | <not set=""></not>        |                         |
| -50 -10                                         | -1   🖻   +1        | Alignment:<br>+10 +50    | <not set=""></not>        |                         |
| -50 -10                                         | -1   🔁   +1        | Alignment:<br>+10 +50    | <not set=""></not>        |                         |
| -50 -10<br>-50<br>-10                           | -1   🔁   +1        | Alignment:<br>+10 +50    | <not set=""></not>        |                         |
| -50 -10<br>-50<br>-10<br>-1                     | -1   🔁   +1        | Alignment:<br>+10 +50    | <not set=""></not>        |                         |
| -50 -10<br>-50<br>-10<br>-1                     | -1   🕒   +1        | Alignment:<br>+10 +50    | <not set=""></not>        |                         |
| -50 -10<br>-50<br>-10<br>-1<br>+1               | -1   🔁   +1        | Alignment:<br>+10 +50    | <not set=""></not>        |                         |
| -50 -10<br>-50<br>-10<br>-1<br>+1<br>+10<br>+50 | -1   🔁   +1        | Alignment:<br>+10 +50    | <not set=""></not>        |                         |
| -50 -10<br>-50<br>-10<br>-1<br>+1<br>+10<br>+50 | -1   🔁   +1        | Alignment:<br>+10 +50    | <not set=""></not>        |                         |
| -50 -10<br>-50<br>-10<br>-1<br>+1<br>+10<br>+50 | -1   🖻   +1        | Alignment:<br>+10 +50    | <not set=""></not>        |                         |
| -50 -10<br>-50<br>-10<br>-1<br>+1<br>+10<br>+50 | -1   🖻   +1        | Alignment:<br>+10 +50    | <not set=""></not>        |                         |

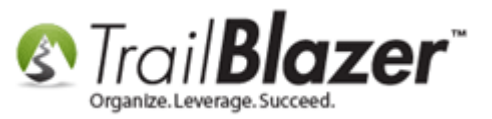

Select the **folder** you want to import into, and then click the **[Import File]** button. *In this example I had created my own folder called Buttons & lcons.* 

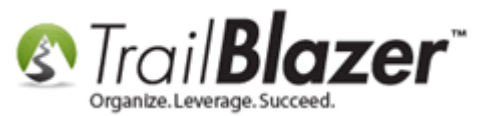

### How to Upload and Insert an Image into an Email

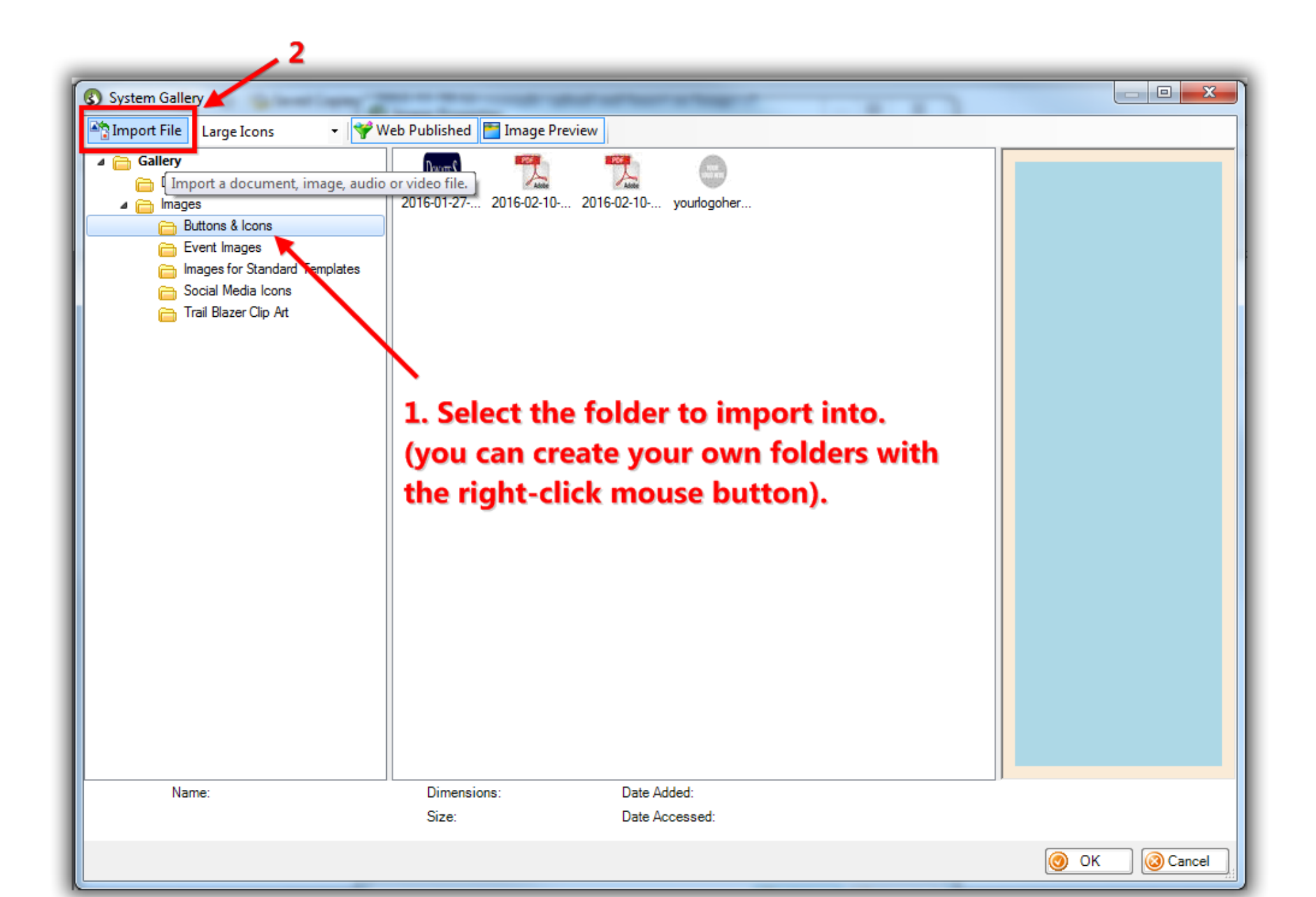

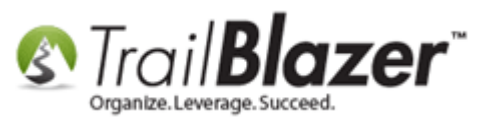

Locate the image file on your local machine, select it, and click [Open]. My example is below where the file was in my Temp folder — if the file isn't showing, make sure 'all files' is selected in the bottom-right. If you're on a Mac you'll want to make sure your <u>directories are mapped (section No4</u> in this article), prior to going through these steps.

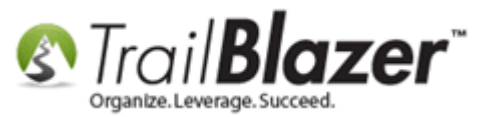

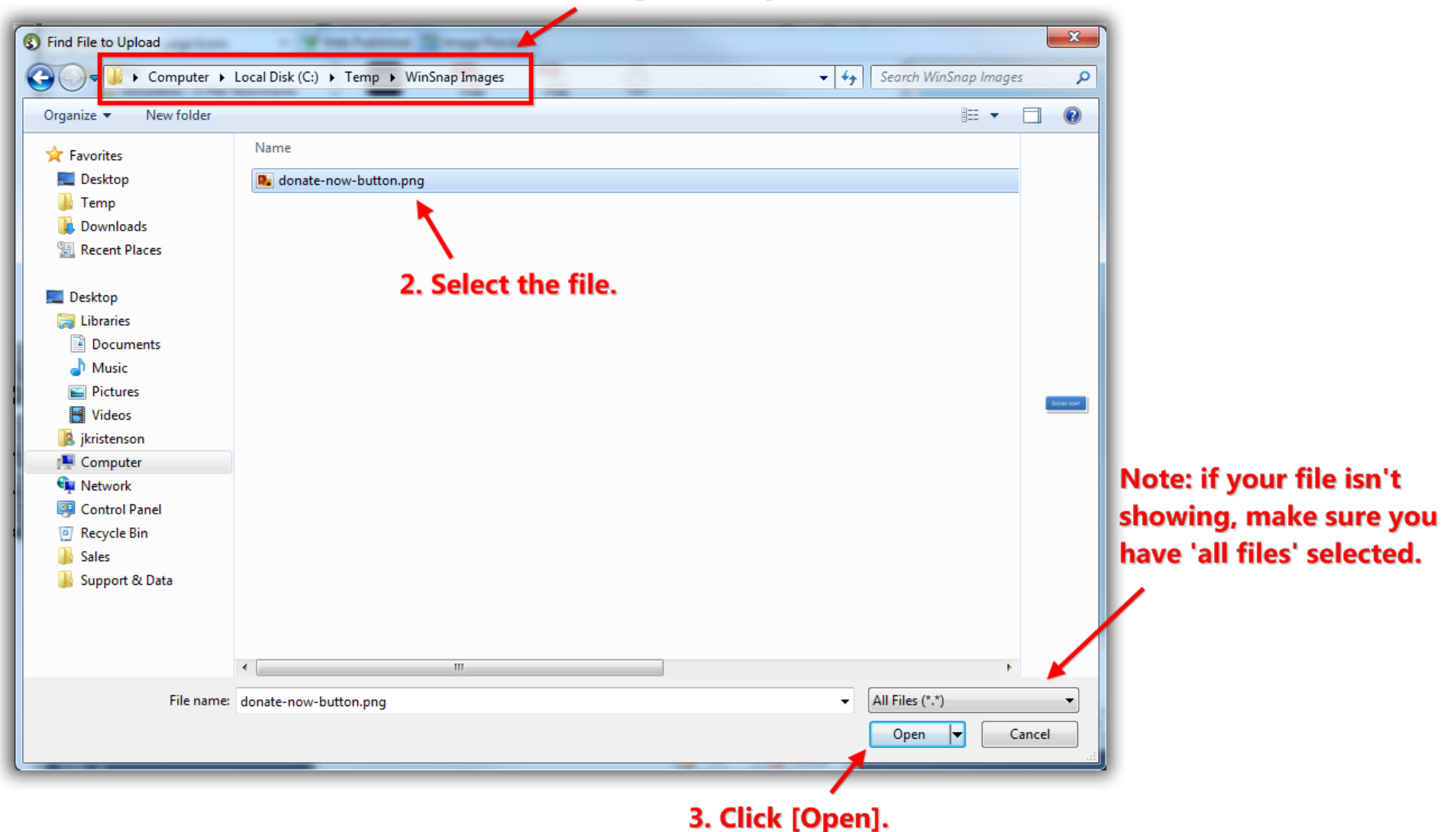

#### **1**. Locate the image file on your local machine.

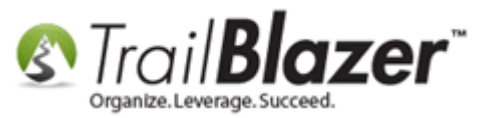

Once the file is uploaded into the Gallery, select it, and then click **[OK]** in the bottom-right.

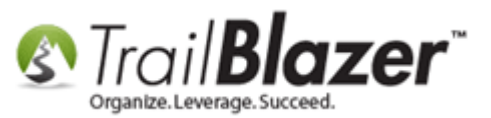

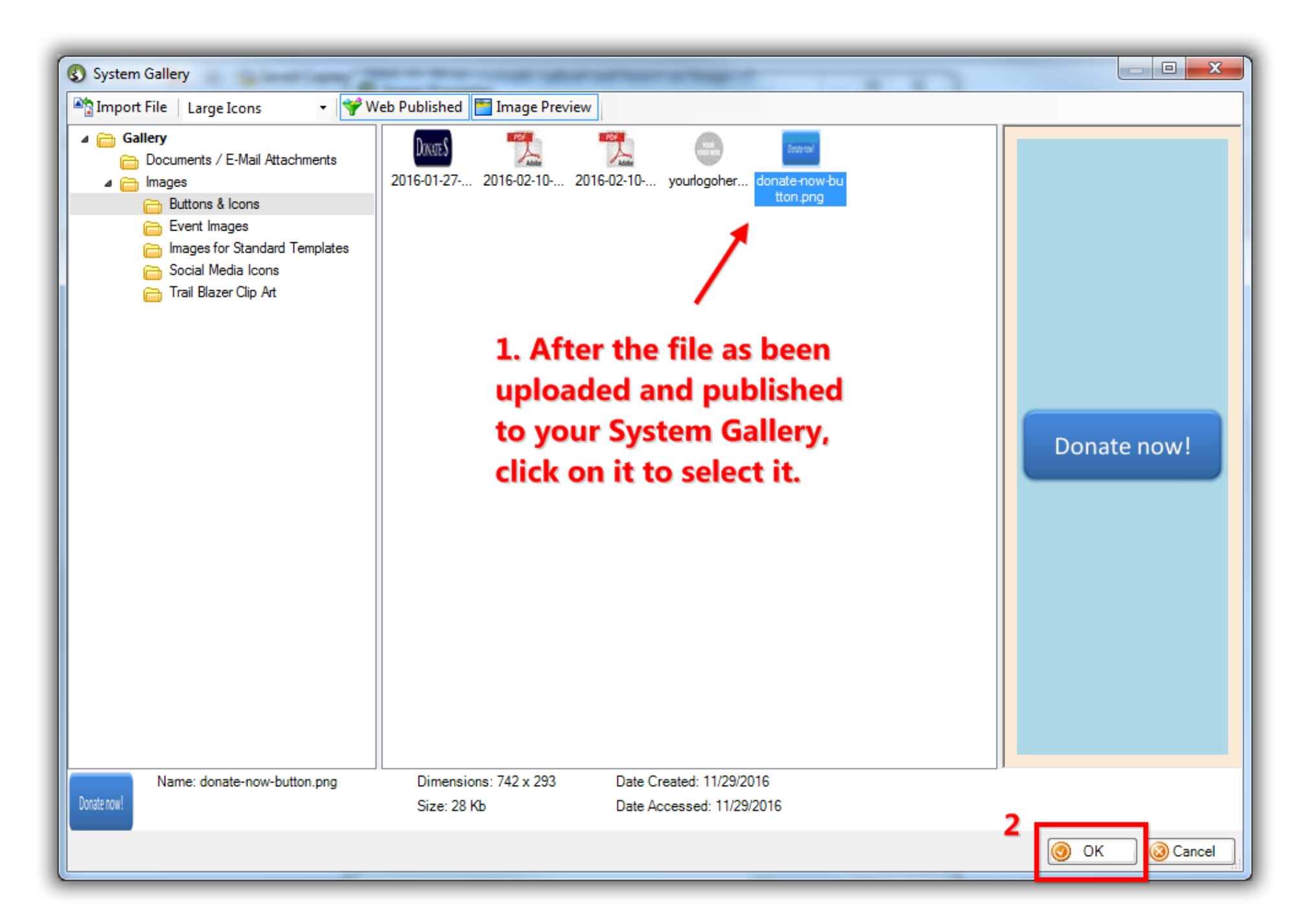

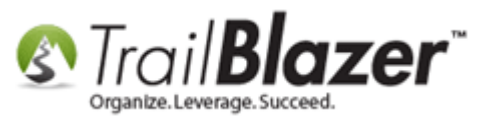

Adjust the size of the image if necessary. You can also set the alignment, border, enter 'alternative text', and choose if you want to wrap text around the image. Click **[OK]** to finish.

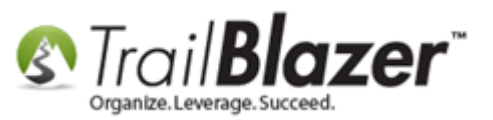

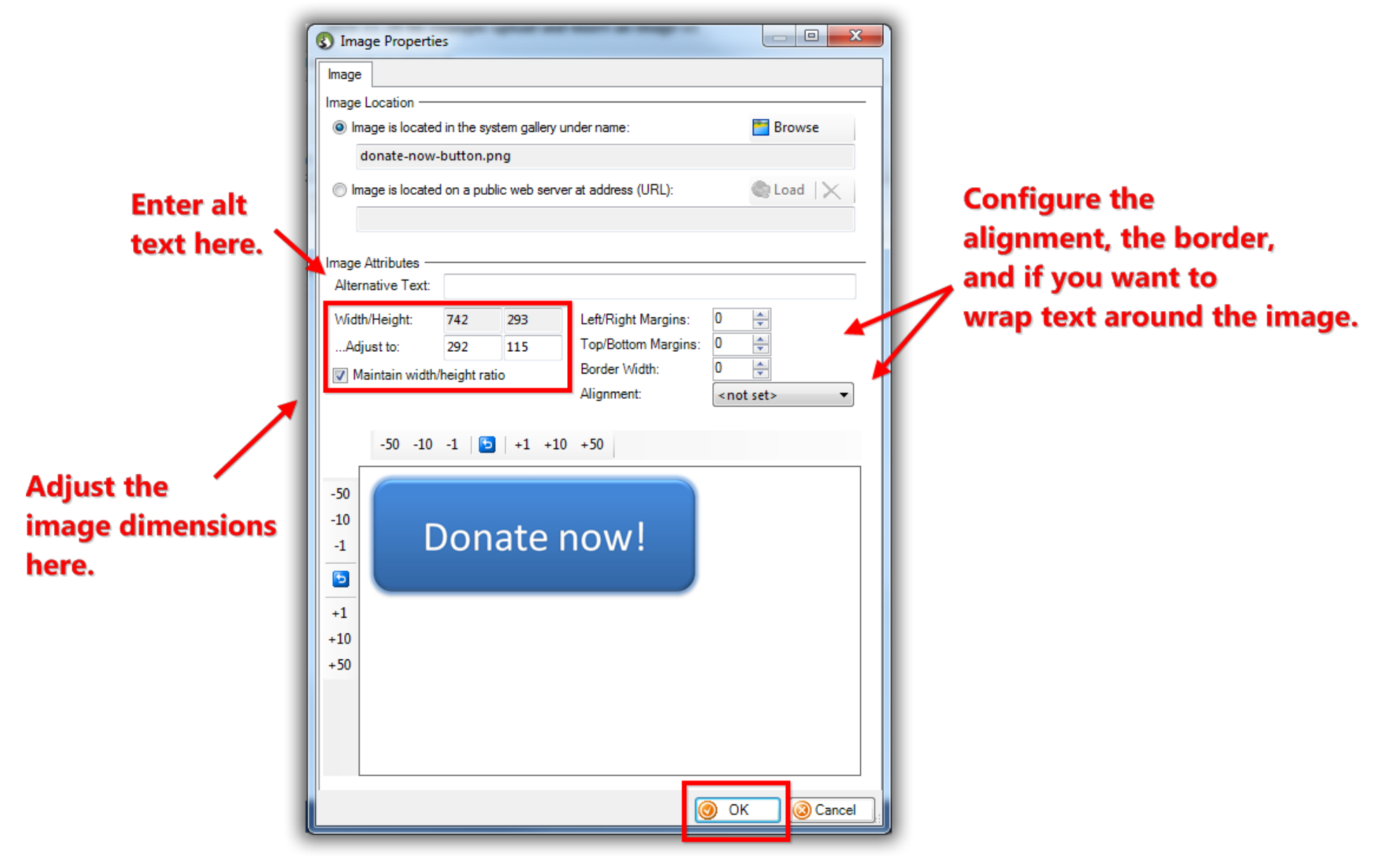

KNOWLEDGE BASE www.trailblz.com/kb

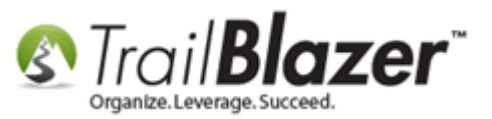

If everything worked correctly the image will now display in your email. *My example is below.* 

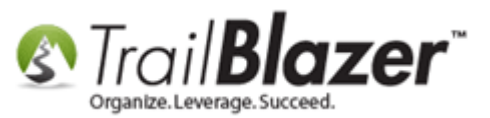

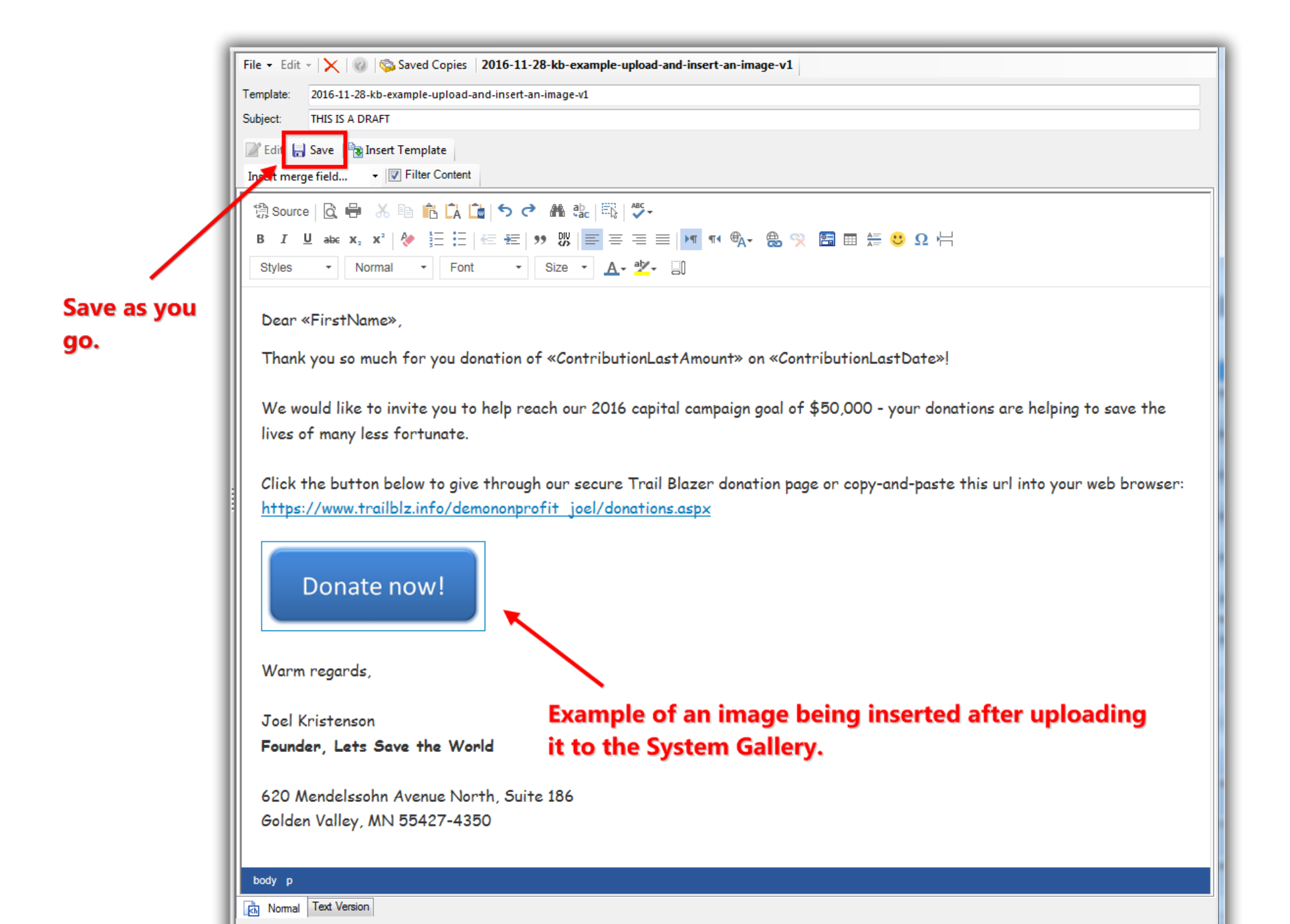

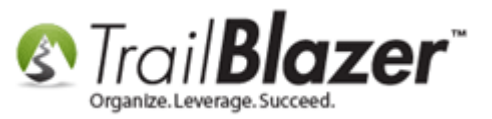

Finish off your email template by adding more images, text, styling, links, etc. Save the template once you're finished. *My finished example is below.* 

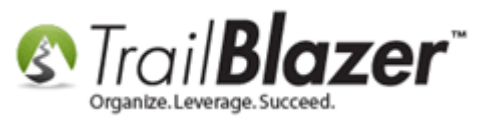

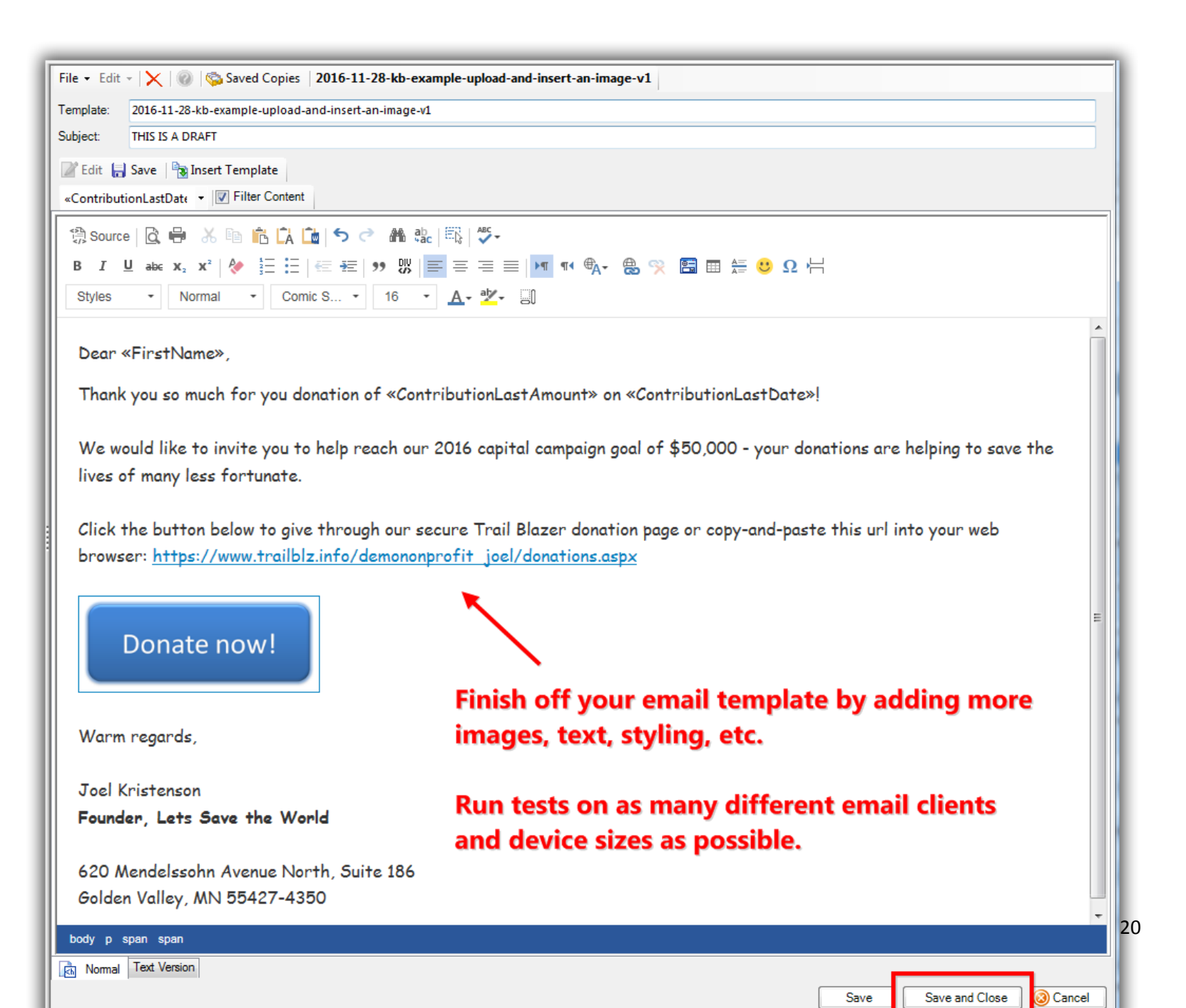

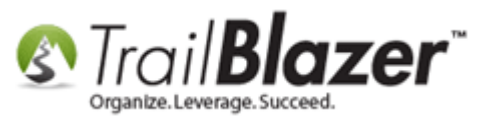

Run as many tests as possible on different email clients and device sizes so that you know the email will render well prior to sending it.

The **Related Resources** below link to a wide variety of articles and videos on how to use the mass email tools in your database.

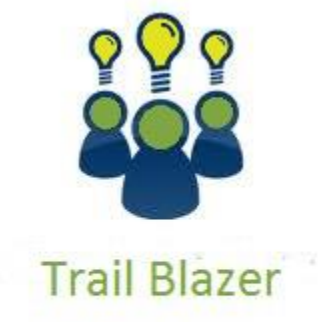

- YouTube Channel
- Knowledge Base Articles
- 3rd Party Resources

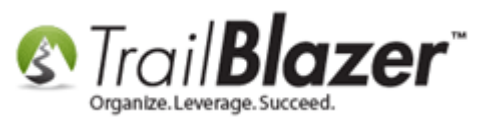

### **Related Resources**

Article: How to Send Mass Email Campaign & Track the Results

Article: How to Send an Email Campaign to People who've Received Specific Email Campaign(s) in the Past

Article: How to Upload Documents to your System Gallery such as PDF's, Spreadsheets, Audio Clips, Image Files, Etc.

Article: Configuring your From and Reply Email Address Settings

Article: How to Access and Use the Standard Trail Blazer Email Templates as a Starting Point for Template Creation and Mass E-Mail Campaigns

Article: How to Add Email Attachments (i.e. PDF's, Word Docs, Spreadsheets, etc.) to an Email Template or Mass Email Campaign

Article: How to Delete Unsent Email Campaigns, Test Email Campaigns, and Email Templates

Article: Editing Tracked Links for Mass Email Campaigns – Creating Names for those Missing a Name

Article: Setup a User to Receive Test Emails, How to Send Out Tests of a Mass Email Campaign, and How to Test an Individual Email Template

Article: Adding SPF / DKIM Key to your domain's Txt Record --- Greatly Improve Your Email Open Rates! (\*requires access to your web host)

Article: <u>How to Create Custom Email Responders for Specific Events – New 2016 Feature Upgrade</u>

Article: How to Create a Custom Thank-You Auto-Responder Email with Merge Fields for your Online Donation Form

Article: How to Create a Hyperlink around a Screenshot of your Video and Link to the Video from your Trail Blazer Email Template

Article: How to Create a Hyperlink around a Screenshot of your PDF Newsletter and Hyperlink it to the PDF Document

Article: Running an Import of Contact Data from Excel into your Database - Basic Overview

Article: How to Cancel a Mass Email Campaign as it's Going Out & How to Reschedule a Queued Email Campaign

Article: How to Use the Event Contribution Total Merge-Field in a Mass Email to Thank Attendees for the Total Amount they Gave at a Specific

Event – 2016 Upgrade

Article: How to Create Trackable Links in your Email Campaigns, and How to Analyze those Statistics after the Eblast Goes Out

Article: Sample Custom Email Signup Form to Get you Started

Article: Mobile Responsive Email Template – ConstantContact Reference

Article: Sample HTML Email Templates with Inline CSS

Article: How to Import a Google Web Font into your Trail Blazer Email Template

KNOWLEDGE BASE <u>www.trailblz.com/kb</u>

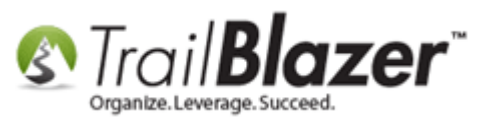

 Article: How to Find Duplicate Contact Records by Identical \*Primary\* Email Address, and Automatically Merge them Together

 Article: Fix your HTML email formatting

 Article: Personalize your Emails

 Article: Exporting Email Addresses from 3<sup>rd</sup> Party Mass Email Systems – Notes on CAN-SPAM Policies

 Article: Creating a Trackable Link Around Text and Images in an Email Template

 Article: Querying by Email

 Article: Eblasts –Setting people up to receive test (draft) emails

 Video: Scheduled Emails

 Video: Eblasts Create and Send Eblasts – Includes Image Management

 Video: Donation Auto Responders with Merge Fields

 Video: Eblasts Configure email settings before mass emailing

 Video: Thank you's using mass email

# **Trail Blazer Live Support**

- **C** Phone: 1-866-909-8700
- Email: <a href="mailto:support@trailblz.com">support@trailblz.com</a>
- f Facebook: https://www.facebook.com/pages/Trail-Blazer-Software/64872951180
- Twitter: <u>https://twitter.com/trailblazersoft</u>

\* As a policy we require that you have taken our intro training class before calling or emailing our live support team.

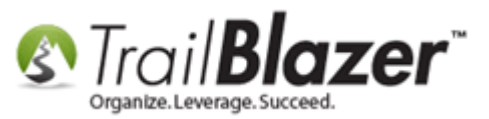

<u>*Click here*</u> to view our calendar for upcoming classes and events. Feel free to sign up other members on your team for the same training.

\* After registering you'll receive a confirmation email with the instructions for how to log into the <u>GoToMeeting</u> session where we host our live interactive trainings.

\* This service *is* included in your contract.